## Инструкция отключения обновления Windows 8(8.1)

## 1. Отключение через Центр обновления Windows

В автоматическом режиме операционная система самостоятельно ищет, скачивает и устанавливает обновления на компьютер пользователя через Центр обновления Windows (Windows Update).

Для отключения автоматического обновления системы, выполните следующие настройки:

- 1. Войдите в параметры компьютера из меню «Пуск» в Windows 8.1, или из списка приложений в Windows 8.
- 2. В окне «Все элементы панели управления» нажмите на «Центр обновления Windows».
- 3. В окне «Центр обновления Windows» нажмите на ссылку «Настройка параметров».
- 4. В окне «Настройка параметров», в настройке «Важные обновления» выберите опцию «Не проверять наличие обновлений (не рекомендуется)».
- 5. Далее нажмите на кнопку «ОК».

| <b>3</b> 9 | Настройка параметров – 🗆 🔀                                                                                                    |
|------------|----------------------------------------------------------------------------------------------------|
| ⊛          | ↑  З                                                                                                    |
|            | Настройка Центра обновления Windows         Когда ваш компьютер подключен к Интернету, Windows может автоматически проверять наличие важных обновлений и устанавливать их в соответствии с выбранными параметрами. Если есть обновления, вы такке можете устанавливать их при выключении компьютера.         Важные обновления         Windows может автоматически проверять наличие важных обновления, вы такке можете устанавливать их при выключении компьютера.         Важные обновления         Windows не боловления (не рекомендуется)         Windows не будет искать, скачивать и устанавливать обновления.         Рекомендуемые обновления (не рекомендуется)         Windows не будет искать, скачивать и устанавливать обновления.         Рекомендуемые обновления (не рекомендуется)         ©         Оплучать рекомендуемые обновления таким же образом, как и важные обновления         Центр обновления Майкрософт         При обновлении Windows предоставить обновления для других продуктов Майкрософт         Примечание. При проверке обновлений Центр обновления Windows может сначала выполнять самообновление. Прочтите наше заявление о конфиденциальности в Интернете. |
|            | ОК Отмена                                                                                                    |

Дополнительно можно снять галки с настроек «Рекомендуемые обновления» и «Центр обновления Майкрософт».

Для загрузки и установки обновлений системы вручную, выберите опцию «Искать обновления, но решение о скачивании и установке принимается мной». В этом случае, вы самостоятельно решите, что из предложенных обновлений необходимо установить на компьютер.

## 2. Отключение службы Обновления Windows 8

Другим способом обновление Windows 8 отключается путем остановки службы, отвечающей за обновление системы.

Для отключения службы обновления Windows, выполните следующие действия:

- 1. Войдите в «Панель управления», выберите «Администрирование».
- 2. В окне «Администрирование» щелкните два раза левой кнопкой мыши по ярлыку «Службы».

|                     |                                          | verse and a     |              | M 1097 200 00 00 20 00 10 |
|---------------------|------------------------------------------|-----------------|--------------|---------------------------|
| 🕘 = T 🥨 « BCe       | элементы панели управления 🕨 Администриј | оование 🗸 (     | С Поиск: Адл | иинистрирование           |
| 🚖 Избранное         | Имя                                      | Дата изменения  | Тип          | Размер                    |
| 诸 Загрузки          | Windows PowerShell ISE                   | 22.08.2013 3:51 | Ярлык        | 2 K5                      |
| 💹 Недавние места    | 🔗 Брандмауэр Windows в режиме пов        | 22.08.2013 3:39 | Ярлык        | 2 KE                      |
| 💻 Рабочий стол      | 🙈 Инициатор iSCSI                        | 22.08.2013 3:53 | Ярлык        | 2 KB                      |
|                     | 🐻 Источники данных ODBC                  | 22.08.2013 3:55 | Ярлык        | 2 K5                      |
| 🜏 Домашняя группа   | 🔝 Конфигурация системы                   | 22.08.2013 3:48 | Ярлык        | 2 K6                      |
|                     | 👼 Локальная политика безопасности        | 22.08.2013 3:50 | Ярлык        | 2 KB                      |
| 📜 Этот компьютер    | 🛞 Монитор ресурсов                       | 22.08.2013 3:47 | Ярлык        | 2 KB                      |
| 📓 Видео             | 📸 Оптимизация дисков                     | 22.08.2013 3:41 | Ярлык        | 2 KB                      |
| 🧾 Документы         | 📻 Очистка диска                          | 22.08.2013 3:52 | Ярлык        | 2 КБ                      |
| 🗼 Загрузки          | 😥 Планировщик заданий                    | 22.08.2013 3:50 | Ярлык        | 2 KB                      |
| 崖 Изображения       | 🔝 Просмотр событий                       | 22.08.2013 3:50 | Ярлык        | 2 KE                      |
| 🚺 Музыка            | 🔝 Сведения о системе                     | 22.08.2013 3:48 | Ярлык        | 2 KE                      |
| 朣 Рабочий стол      | 😥 Системный монитор                      | 22.08.2013 3:47 | Ярлык        | 2 KB                      |
| 🏭 Локальный диск (С | Службы компонентов                       | 22.08.2013 3:53 | Ярлык        | 2 KB                      |
|                     | Службы                                   | 22.08.2013 3:50 | Ярлык        | 2 KB                      |
| 📬 Сеть              | 🔊 Средство проверки памяти Windows       | 22.08.2013 3:48 | Ярлык        | 2 KE                      |
|                     | 🛃 Управление компьютером                 | 22.08.2013 3:50 | Ярлык        | 2 КБ                      |
|                     | Эправление печатью                       | 22.08.2013 3:39 | Ярлык        | 2 KB                      |

3. В окне «Службы» найдите службу Центр обновления Windows.

| 2                                          | Службы                                                                                                    |                                                                                                    |                                                          |                                                                                      | ×  |
|--------------------------------------------|----------------------------------------------------------------------------------------------------|----------------------------------------------------------------------------------------------------|----------------------------------------------------------|--------------------------------------------------------------------------------------|----|
| Файл Действие Вид Справка                  |                                                                                                    |                                                                                                    |                                                          |                                                                                      |    |
| ●●  💼 @ 🔒   🖬 🖬 🕨 ■ 🗉                      | IÞ                                                                                                    |                                                                                                    |                                                          |                                                                                      |    |
| Службы (локалы<br>Чтобы просмотреть описан | ые)<br>ие Имя                                                                                                    | Описание                                                                                           | Состояние                                                | Тип запуска                                                                          | -3 |
| элемента, выделите его.                    | Сеневое копирование тома<br>Сополог канального уровня<br>Удаленный вызов процеду<br>Удаленный реестр<br>Удостоверение приложения<br>Удостоверение приложения<br>Узел системы диагностики                                                                  | Управляет<br>Создает ка<br>Служба К<br>Позволяет<br>Определя<br>Узел систе                         | Выполняется                                              | Вручную<br>Вручную<br>Автоматиче<br>Отключена<br>Вручную (ак<br>Вручную (ак          |    |
|                                            | <ul> <li>Узел службы диагностики</li> <li>Узел универсальных PNP</li> <li>Управление приложениями</li> <li>Управление сертификата</li> <li>Установщик ActiveX (Axins</li> <li>Установщик Windows</li> <li>Установщик модулей Win</li> <li>Факс</li> </ul> | Узел служ<br>Позволяет<br>Обработк<br>Предостав<br>Обеспечи<br>Позволяет<br>Позволяет<br>Позволяет | Выполняется                                              | Вручную<br>Вручную<br>Вручную<br>Вручную<br>Вручную<br>Вручную<br>Вручную<br>Вручную |    |
|                                            | <ul> <li>Фоновая интеллектуальна</li> <li>Хост поставщика функции</li> <li>Цветовая система Window</li> <li>Центр обеспечения безоп</li> <li>Центр обновления Windows</li> <li>Щифрованная файловая с</li> </ul>                                          | Передает<br>В службе<br>Служба W<br>Включает<br>Предостав                                          | Выполняется<br>Выполняется<br>Выполняется<br>Выполняется | Автоматиче<br>Вручную<br>Автоматиче<br>Вручную (ак<br>Вручную (ак                    | 1  |
| > Расширенный / Стандартн                  | <<br>с                                                                                                    | 26                                                                                                 |                                                          |                                                                                      |    |

- 4. Щелкните по службе Центр обновления Windows правой кнопкой мыши, в контекстном меню выберите «Свойства».
- 5. В окне «Свойства: Центр обновления Windows (Локальный компьютер)», во вкладке «Общие», в настройке «Тип запуска» выберите опцию «Отключена».
- 6. В настройке «Состояние» нажмите на кнопку «Остановить».
- 7. Затем нажмите поочередно на кнопки «Применить» и «ОК».

| ющие                              | Вход в с         | истему                                                                                                    | Восстановление          | Зависимос | н        |       |
|-----------------------------------|------------------|----------------------------------------------------------------------------------------------------|-------------------------|-----------|----------|-------|
| Имя с                             | пужбы:           | wuaus                                                                                                    | erv                     |           |          |       |
| Отображаемое<br>имя:<br>Описание: |                  | Центр обновления Windows<br>Включает обнаружение, скачивание и установку<br>обновлений для Windows и других программ.<br>Если эта служба отключена, пользователи<br>данного компьютера не смогут использовать |                         |           |          |       |
|                                   |                  |                                                                                                    |                         |           |          | Испол |
| C:\Win                            | dows\syst        | em32\sv                                                                                                    | chost.exe -k netsvc:    | 5         |          |       |
| Тип запуска:                      |                  | Отключена                                                                                                    |                         |           |          | ¥     |
|                                   |                  |                                                                                                    |                         |           |          |       |
| Состоя                            | ние:             | Выпол                                                                                                    | няется                  |           |          |       |
| Состоя                            | ание:<br>пустить | Выпол                                                                                                    | няется<br>новить Приост | ановить   | Продолжи | ТЪ    |

Обратите внимание на то, что при установке приложений производства Microsoft, служба Центра обновления Windows может быть включена системой. Поэтому, после установки подобных приложений, необходимо снова отключить службу обновления операционной системы.